## ASI Studio 手册

v1.1 2021.03.31

1.简介 >

2.界面概览 >

3.详细介绍 >

①首次安装

②更新

③收集日志(.log)和配置文件(.ini)

▲ 重要注意事项

☆ 操作、使用提示

\*点击目录页可跳转至对应的页面

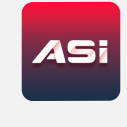

## 一、简介

ASI Studio 是一款一站式天文摄影软件,集成 ASICap(行星摄影)、ASIImg(深空摄影)、ASILive (实时叠加)、ASIFitsView(Fits 浏览器)、ASIDeepStack(深空后期叠加)。

### 二、界面概览

如图 2-1 所示,软件界面分为 3 个部分:

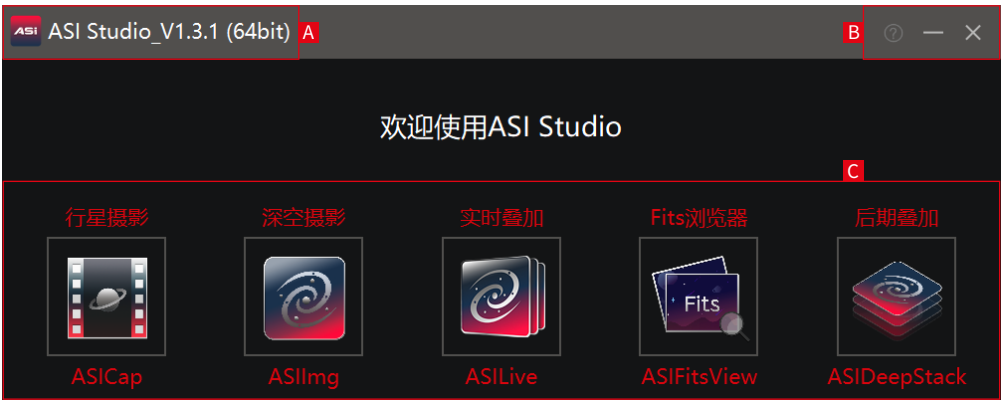

图2-1

区域 A: 窗口标题。显示软件名称\_版本号(软件位数)。 区域B: 按钮区。包含更新和关于。 区域C: 软件区。包含了ASI旗下的所有软件。

# ASI Studio 手册 v1.1 2021.03.31 1.简介 > 2.界面概览 > 3.详细介绍 > ①首次安装 ②更新 ③收集日志(.log)和配置文件(.ini) ▲ 重要注意事项 ☆ 操作、使用提示 \*点击目录页可跳转至对应的页面

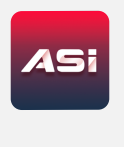

### 三、详细介绍

### ① 首次安装:

从官网上下载对应系统的版本,目前支持WIN7/WIN8/WIN10(64位/32位)、 Mac OS 10.12及以上、Ubuntu 16.04及以上。 建议将ASI Studio安装在非系统目录和SSD固态硬盘上。

☆小贴士: 当Mac用户遇到ASI Studio无法安装(提示"无法被认证")的问题时,请点击下方链接解决:

《如何解决 ASIStudio 在 macOS 上提示无法验证安装失败的问题》

### ② 更新:

每次打开ASI Studio,软件会自动检查更新,如果检测到新版本,会弹出确认升级界面,如图3-1 所示:

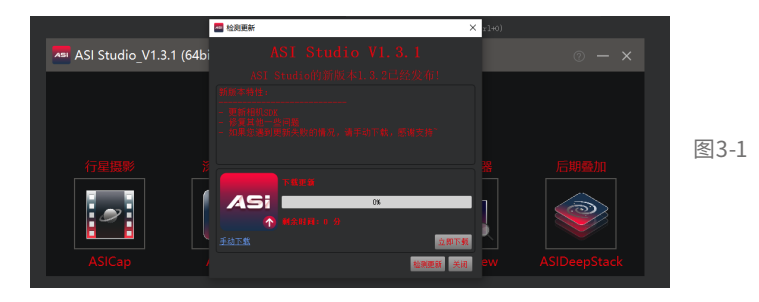

02

## ASI Studio 手册 v1.1 2021.03.31 1.简介 > 2.界面概览 > 3.详细介绍 > ①首次安装 ②更新 ③收集日志(.log)和配置文件(.ini) ▲ 重要注意事项 ☆ 操作、使用提示 \*点击目录页可跳转至对应的页面

点击"立即下载"即可开始下载最新版本,如遇自动更新失败,请点击"手动下载",通过浏览器或下载工具下载安装包。升级完成后会出现如图 3-2 所示的提示:

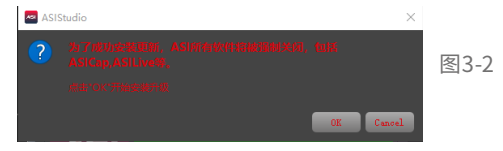

在点击"OK"开始升级前,请确认关闭了所有打开的ASI程序(ASI Studio、ASICap、ASIImg等), 否则可能出现安装失败的问题,如图 3-3 所示:

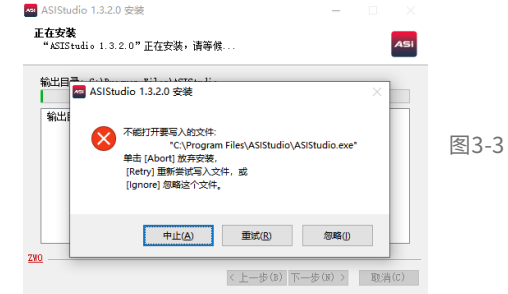

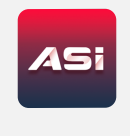

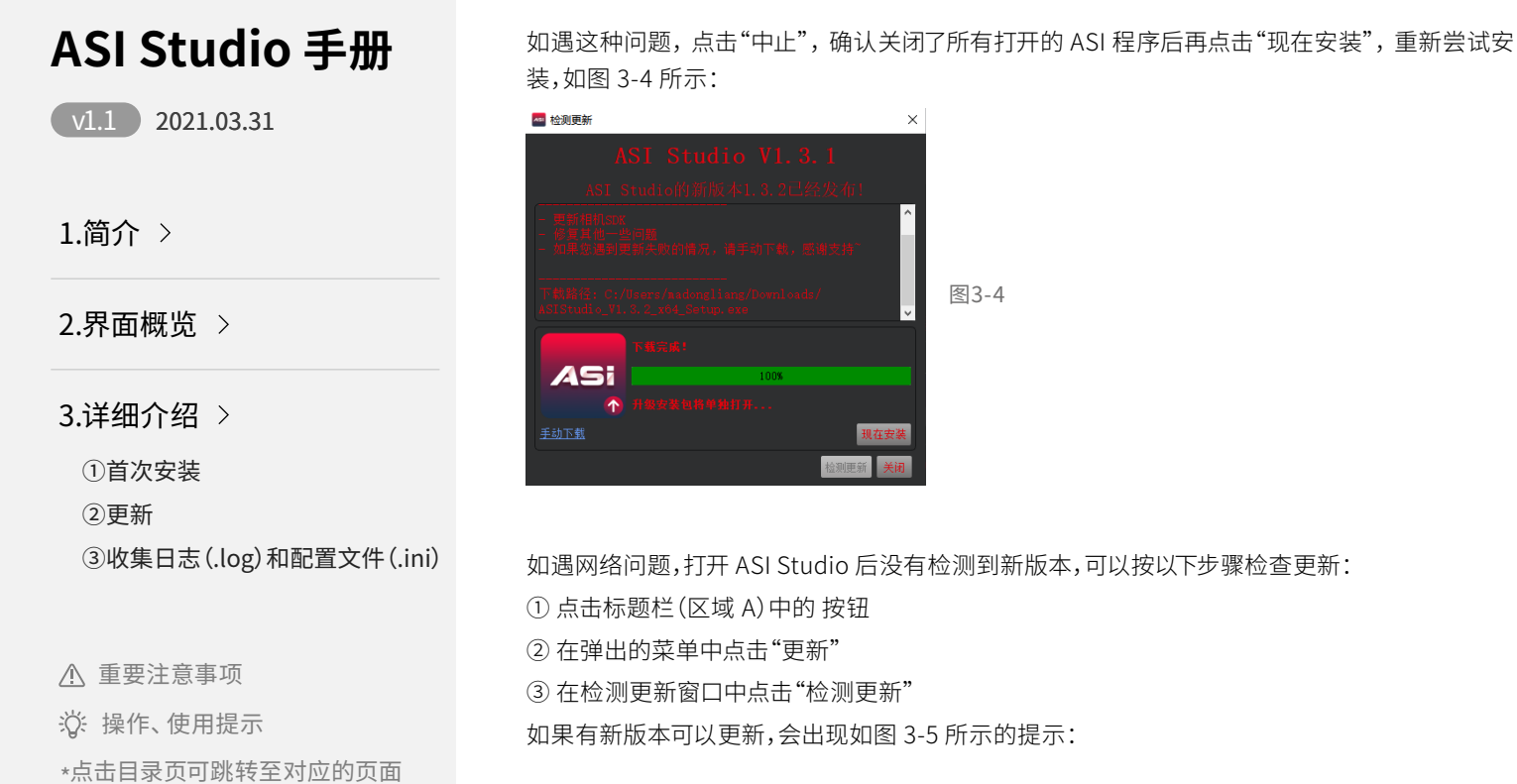

AS

如遇网络问题,打开 ASI Studio 后没有检测到新版本,可以按以下步骤检查更新: 如果有新版本可以更新,会出现如图 3-5 所示的提示:

# ASI Studio 手册 2021.03.31 $\vee 1.1$ 1.简介 > 2.界面概览 > 3.详细介绍 > ①首次安装 ②更新 ③收集日志(.log)和配置文件(.ini)

重要注意事项

☆ 操作、使用提示

\*点击目录页可跳转至对应的页面

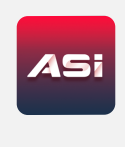

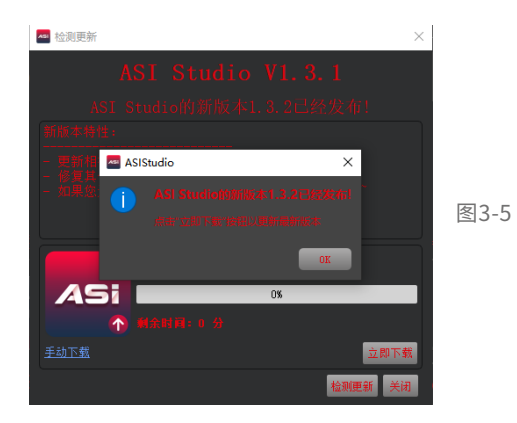

如果没有新版本可以更新,会出现如图 3-6 所示的提示:

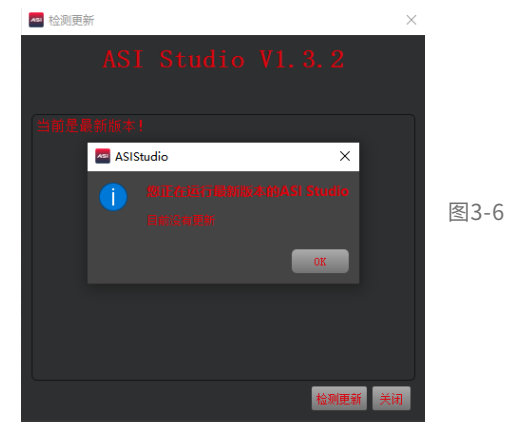

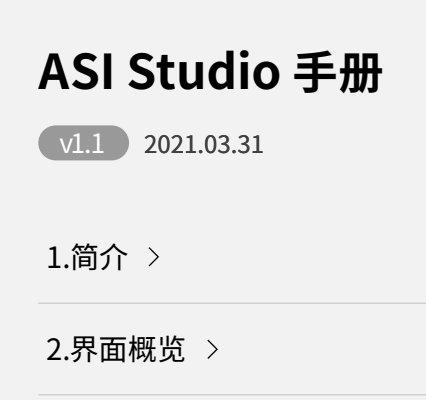

3.详细介绍 >

①首次安装

②更新

③收集日志(.log)和配置文件(.ini)

▲ 重要注意事项

☆ 操作、使用提示

\*点击目录页可跳转至对应的页面

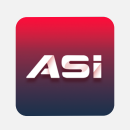

▲ 注意事项: Mac用户需要注意: 在更新安装时,选择"替换",如图3-7所示: 否则安装后会出现无法打开的问题。

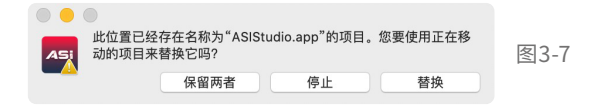

### ③ 收集日志(.log)和配置文件(.ini)

我们的软件在持续优化中,难免会有些问题,当发生一些未知的错误时,收集软件的日志和配置 文件并上传给我们,以便分析解决。

软件分为两部分,第一部分是 ASI Studio,它是一个导航软件,第二部分是 ASICap、ASIImg 等 等,每一个软件都会有各自的日志和配置文件(除了 ASIFitsView)。

#### Windows:

日志文件的根目录是"C:\Users\madongliang\AppData\Roaming\ASICap",这只是个例 子,其中"madongliang"是我的"计算机名",在控制面板 -> 系统和安全 -> 系统中就能查看到您 的"计算机名",如图 3-8 所示:

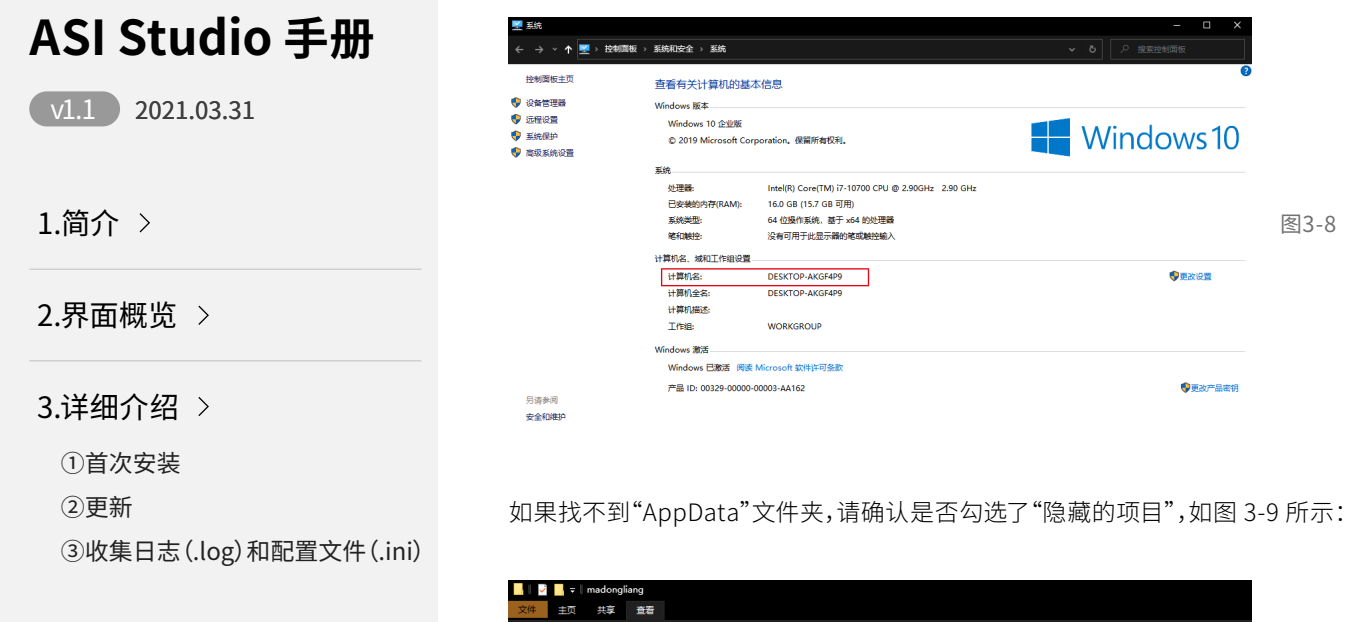

重要注意事项 Â

☆ 操作、使用提示

\*点击目录页可跳转至对应的页面

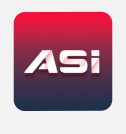

| - 2 - 7               | madongl              | liang                                   |                            |                                                                     |        |                                                                    |            |  |
|-----------------------|----------------------|-----------------------------------------|----------------------------|---------------------------------------------------------------------|--------|--------------------------------------------------------------------|------------|--|
| 文件 主页                 | 共享                   | 查看                                      |                            |                                                                     |        |                                                                    |            |  |
| ■■ ■ 预<br>导航宽格<br>■ 洋 | 克爾格<br>细信息蜜格         | ■ 超大图标 ■ 大图板<br>調 小图标 計 利表<br>■ 平備 ■ 内容 | R 田田中岡标 -<br>【 洋畑信息 ▼<br>▼ | ■ 分組依据<br>排序方式<br>■ 分組依据<br>本加列<br>■ 添加列<br>■ 添加列<br>■ 添加列<br>■ 添加列 | 1合适的大小 | <ul> <li>□ 项目复选框</li> <li>✓ 文件扩展名</li> <li>○ 降藏的项目 所选项目</li> </ul> | ••••<br>选项 |  |
| 窗格                    |                      | 布周                                      |                            | 当前视图                                                                |        | 显示/隐藏                                                              |            |  |
| ← → ~ 1               | 、 <mark>□</mark> → 此 | 电脑 → OS (C:) → 用户                       | → madongliang →            |                                                                     |        |                                                                    |            |  |
| 💻 192.168             | 3.31.200 🖈           | ^ 名称                                    |                            | 修改日期                                                                | 类型     |                                                                    |            |  |
| 💻 192.168             | 3.31.210 🖈           | .designer                               |                            | 2021/3/26 9:35                                                      | 文件夹    |                                                                    |            |  |
| Local                 |                      | .dotnet                                 |                            | 2021/3/10 15:06                                                     | 文件夹    |                                                                    |            |  |
| 🔤 languag             | ge                   | ssh 🔤                                   |                            |                                                                     | 文件夹    |                                                                    |            |  |
| 📙 languag             | ge I                 | .vscode                                 |                            |                                                                     | 文件夹    |                                                                    |            |  |
| 英语                    |                      | 🧊 3D 对象                                 |                            | 2021/3/11 9:47                                                      | 文件夹    |                                                                    |            |  |
| 英语                    |                      | AppData                                 |                            | 2021/3/10 10:39                                                     | 文件夹    |                                                                    |            |  |
|                       |                      | ACICAD                                  |                            | 2021/2/10 10:06                                                     |        |                                                                    |            |  |

3-9

## ASI Studio 手册

v1.1 2021.03.31

1.简介 >

2.界面概览 >

3.详细介绍 >

①首次安装

②更新

③收集日志(.log)和配置文件(.ini)

▲ 重要注意事项

☆ 操作、使用提示

\*点击目录页可跳转至对应的页面

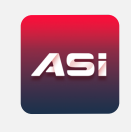

除此之外,路径中"ASICap"对应的就是 ASICap 的日志,如果想查看 ASIImg 的日志,路径中的 "ASICap"改为"ASIImg"即可。

配置文件的根目录是 "C:\Users\madongliang\AppData\Local\ASICap",这也是一个例子, 说明同上所述。

#### Mac:

日志文件的根目录是 "~/ 资源库 /Application Support/ASICap",这只是个例子,如果找不到 "资源库"文件夹,请使用按键组合 Command (光) + Shift (①)+.显示隐藏文件、文件夹。除此 之外,路径中 "ASICap" 对应的就是 ASICap 的日志,如果想查看 ASIImg 的日志,路径中的 "ASICap"改为"ASIImg"即可。

配置文件的根目录是 "~/资源库 /Preferences/ASICap",这也是一个例子,说明同上所述。

#### Linux:

日志文件的根目录是 "~/.local/share/ ASICap ",这只是个例子,如果找不到".local"文件夹,请 使用按键组合 Ctrl + H显示隐藏文件、文件夹。除此之外,路径中"ASICap"对应的就是 ASICap 的日志,如果想查看 ASIImg 的日志,路径中的"ASICap"改为"ASIImg"即可。

配置文件的根目录是 "~/.config/share/ASICap ",这也是一个例子,说明同上所述。如果找不到 ".config"文件夹,请使用按键组合 Ctrl + H显示隐藏文件、文件夹。

<u>07</u>